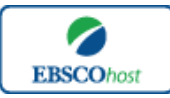

日本語ガイド

#### エブスコ SocINDEX with Full Text へようこそ!

| • | <u>検索のヒント</u>                     | p.1-p.2   |
|---|-----------------------------------|-----------|
| • | 検索フィールドの定義                        | p.2       |
| • | 検索可能なフィールド                        | р.3-р.5   |
| • | Publication[出版物]検索                | р.5-р.6   |
| • | <u>Subject Terms[サブジェクト用語]検索</u>  | р.6-р.8   |
| • | <u>Author Profile[著者プロフィール]検索</u> | р.8-р.9   |
| • | <u>Cited References [引用文献]検索</u>  | p.9-p.10  |
| • | Images [画像]検索                     | р.10-р.11 |
| • | <u>Citation Matcher 検索</u>        | p.11      |
| • | Indexes 検索                        | p.11-p.13 |
| • | 著作権                               | p.1 3     |
| • | <u>お問合せ先</u>                      | p.1 3     |
|   |                                   |           |

#### 検索のヒント

次ページは SocINDEX with Full Text の基本的な検索技術になります。膨大なデータから効率的 に情報を得るためのヒントが網羅されています。是非ご活用ください。

★注意:ストップワードにとして冠詞、前置詞、代名詞(例:`the`,`for`,`of`)等があります。 これらは検索時にはヒットいたしませんのでご注意ください。

#### 論理演算子

語句が一般的、または逆に特有過ぎる場合、効率よく検索が行えないことがあります。そのよう な場合は<AND・OR・NOT>の論理演算子を使って語句を繋ぎ、検索をすると、より一層、 効率的に情報を得ることができます。また<AND・OR・NOT>を使うことによって、検索結 果の限定・拡張ができます。

#### <u>AND</u>検索:

#### Sociology AND Behavior

 $\rightarrow$  キーワード Sociology と Behavior を両方含むものがヒットします。

#### <u>OR</u>検索:

Sociology <u>OR</u> Behavior

 $\rightarrow$  キーワード Sociology <u>または</u> Behavior を含むものがヒットします。

#### <u>NOT</u>検索:

Sociology <u>NOT</u> Behavior  $\rightarrow$  キーワード Sociology を含むが、Behavior は除かれます。

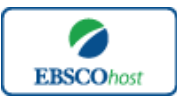

日本語ガイド

### 括弧を使い検索をコントロール

括弧は検索順をコントロールする機能があります。 括弧なしでの検索では、原則、左から右へ キーワードが検索され、更に演算子 AND・NOT は、OR よりも優先されますが、括弧を使用す ることで、括弧でくくられたキーワードからはじめに検索することが出来ます。

下記の括弧を使った検索例では、まず括弧の中にある左のフレーズが最初に検索され、次にその 検索結果を基として括弧の中、右にある2番目のフレーズが検索されます。

① 一般的な検索: Sociology or Behavior and Religion or Family

② 括弧を使った検索: (Sociology or Behavior) and (Religion or Family)

①の一般的な検索例では、まず "*Behavior* and *Religion*"検索し、それに関して "sociology", "Family" が検索されます。

しかし、②の括弧を使った検索例では、ヒットする記事、文献は "Sociology or Behavior" に 関して、"Religion or Family" が検索されます。

### 検索フィールドの定義

★以下は SocINDEX with Full Text の検索フィールドの定義です。

| フィールド名                   | 定義                                |
|--------------------------|-----------------------------------|
| Title                    | 論文記事のタイトル、論題                      |
| Alternate Title          | 副題                                |
| Language                 | 言語                                |
| Authors                  | 著者名                               |
| Editors                  | 編集者                               |
| Translators              | 翻訳者                               |
| Source                   | 掲載出版物情報(巻、号、ページ数、説明やイラストなど)       |
| Document Type            | 文献タイプ(雑誌論文、書籍等)                   |
| Subject Terms            | 主題                                |
| Geographic Terms         | 地理的条件                             |
| Author-Supplied Keywords | 著者によるキーワード                        |
| Company/Entity           | 企業名、団体名。また、企業識別コード、ティッカーシンボル      |
| Reviews & Products       | 論文記事で言及されている製品名                   |
| NAICS/Industry Codes     | アメリカ産業分類表コード                      |
| People                   | 論文の中で言及されている人物名                   |
| Abstract                 | 抄録                                |
| Author Affiliations      | 著者が所属する機関名                        |
| Full Text Word Count     | 全文の単語数                            |
| ISSN                     | ISSN 番号                           |
| ISBN                     | ISBN 番号                           |
| URL                      | サイトへのリンク                          |
| Accession Number         | SocINDEX with Full Text に附属する登録番号 |

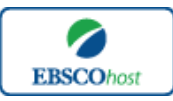

日本語ガイド

# 検索可能なフィールド

検索を始める前に、どのフィールドについて検索を実行するか、詳しい設定ができます。

★ 検索するフィールドをドロップダウン・メニューで Default Field に設定すると、all authors, all subjects, all keywords, all title info (source title を含む), また all abstracts を同時に検 索します。

検索には①[Word Indexed]検索と②[Phrase Indexed]検索があります。

- ① [Word Indexed] 語検索(部分一致するものを検索します。)
- ② [Phrase Indexed]—句検索(完全一致するものを検索します。)

<例>

<u>SO</u> Journal of Literature → SO は[World Indexed]なので Journal of Literature, Journal of World Literature, Asian Journal of Literature などが検索結果にヒットします。

<u>IN</u> Journal of Literature → JN は[Phrase Indexed]なので Journal of Literature のみが検索結果に ヒットします。

★ 利用可能なフィールドタグは下記の通りです。(<u>タグの入力は全て大文字で行って下さい</u>)

| タグ | 定義                                                 | 例                      |
|----|----------------------------------------------------|------------------------|
|    | Abstract or Author-Supplied Abstract[Word Indexed] |                        |
| AB | 抄録=アブストラクトから検索                                     | AB Science             |
|    | Author Affiliation [Phrase Indexed]                | AD University of Jena, |
| AD | 著者の所属機関・団体から完全一致で検索                                | Germany                |
|    | Author Affiliation [Word Indexed]                  |                        |
| AF | 著者の所属機関・団体                                         | <b>AF</b> Germany      |
|    | Accession Number [Phrase Indexed]                  |                        |
|    | SocINDEX with Full Text のレコードに付加されている認             |                        |
| AN | 証番号から検索                                            | AN 14849219            |
|    | Author Phrase [Phrase Indexed]                     |                        |
| AR | 著者名(last/first name 形式)から完全一致で検索                   | AR Wenzel, Michael     |
|    | Author Supplied Abstract [Word Indexed]            |                        |
| AS | 著者による抄録の有無の限定。(Y=Yes/N=No)                         | AS Y                   |
|    | Author [Word Indexed]                              |                        |
| AU | 著者名から検索                                            | AU Smith               |
|    | Company Entity [Word Indexed]                      | CO ABBOTT LABORATORIES |
| CO | 会社名や団体名から検索                                        | INC                    |
|    | Cover Story [Word Indexed]                         |                        |
| CS | 特集記事の有無の限定 (Y=Yes/N=No)                            | CS Y                   |
|    | Country ID [Phrase Indexed]                        |                        |
| CY | ISO(国際標準化機構)による国ごとの ID から検索                        | CY US                  |
|    | I loo din a ay Maayaay d [Dhwaaa Iy daya d]        |                        |
| DE | Treating or Neyword [Phrase Indexed]<br>主題から 始帯    | DE V CHROMOSOME        |
| DE | 土咫//10   (水                                        |                        |

## <<SocINDEX with Full Text の検索フィールド>>

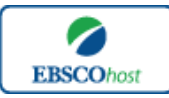

日本語ガイド

|           | DUNS Number [Phrase Indexed]                  |                           |
|-----------|-----------------------------------------------|---------------------------|
|           | DUNS Number から検索                              |                           |
|           | *DUNS Number についての詳細はこちらの URL から:             |                           |
| DN        | D&B website $\rightarrow$ http://www.dnb.com/ | DN 197074024              |
|           | Date of Publication [Date Indexed]            |                           |
| DT        | 出版物の年月から検索                                    | DT 20020301               |
|           | Images Available [Phrase Indexed]             |                           |
|           | フルテキストのフォーマットを限定。                             |                           |
| FM        | (T=HTML、C=画像付のもの、P=PDF)                       | FM P                      |
|           | References Available [Phrase Indexed]         |                           |
| FR        | 引用文献が付加している記事に限定(Y=Yes/N=No)                  | FR Y                      |
|           | Full Text Available [Phrase Indexed]          |                           |
| FT        | フルテキストの有無を限定(Y=Yes/N=No)                      | FT Y                      |
|           | Geographic Terms [Word Indexed]               |                           |
| GE        | lain lain lain lain lain lain lain lain       | GE France                 |
| <u>UL</u> | ISBN [Phrase Indexed]                         |                           |
| IR        | ISBN 釆号から検索                                   | IB 0748077928             |
| 10        | NAICE Code or Description [Word Indexed]      | ID 0740077920             |
|           | INAICS Code of Description [Word indexed]     | IC 561110                 |
| IC        | INAICS () アリル産業力類/ ユード、よには力類品                 | or<br>IC Office           |
| IC.       | ル <sup>4</sup> り快糸<br>Leave [Dhases In Jourd] |                           |
| TD        | Issue [Phrase Indexed]                        |                           |
| IP        |                                               | IP 3                      |
|           | ISSN [Phrase Indexed]                         |                           |
| IS        | ISSN 奋号(ダッンユなし)から検系                           | IS 87558289               |
|           | Journal Name [Phrase Indexed]                 |                           |
| JN        | 出版物タイトルから、完全一致で検索                             | JN Pacific Affairs        |
|           | Language of Keywords [Word Indexed]           |                           |
| KL        | 著者によるキーワードの言語から検索                             | KL English                |
|           | Author-Supplied Keywords [Word Indexed]       |                           |
| KW        | 著者によるキーワードから検索*SU タグでも検索可能                    | KW Humanism               |
|           | Language [Word Indexed]                       |                           |
| LA        | 言語から検索                                        | LA Hungarian              |
|           | People [Word Indexed]                         |                           |
| PE        | 人物名から検索 *SUタグでも検索可能                           | PE Durkheim, Emile        |
|           | Number of Pages [Number Indexed]              |                           |
| PG        | 論文の記載されているページ数から検索                            | PG 19                     |
|           | Reviews & Products [Word Indexed]             | PS "RACE &                |
| PS        | 論文内の書評やプロダクト・レビューから検索                         | CULTURE(Book)"            |
|           | Publication Type [Phrase Indexed]             |                           |
| РТ        | 出版物のタイプから検索                                   | PT Periodical             |
|           | Document Type [Phrase Indexed]                |                           |
| PZ        | ドキュメントのタイプから検索                                | PZ Editorial              |
|           | Peer-Reviewed [Word Indexed]                  |                           |
| RV        | 査読誌の有無を限定 (Y=Yes/N=No)                        | RV Y                      |
|           | Subject Terms [Word Indexed]                  |                           |
| SU        | 主題から検索。                                       | SU Sociology              |
|           | Publication Name [Word Indexed]               | SO Journal of Comparative |
| so        | 出版物タイトルから検索。                                  | Family Studies            |
| _         | Start Page [Phrase Indexed]                   |                           |
| SP        | 論文の開始ページから検索。                                 | SP 61                     |

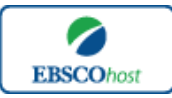

日本語ガイド

|    | Title [Word Indexed]                   |                 |
|----|----------------------------------------|-----------------|
| TI | 論文タイトルから検索。                            | TI Book Reviews |
|    | Ticker Symbol [Phrase Indexed]         |                 |
| ΤK | 企業の証券コードから完全一致で検索                      | TK AMZN         |
|    | All Text [Word Indexed]                |                 |
|    | SocINDEX with Full Text に含まれている全ての検索フィ |                 |
| ΤХ | ールドから検索。                               | TX Sociology    |
|    | Unique Identifier [Phrase Indexed]     |                 |
| UI | アクセッション番号から検索。                         | UI 16125637     |
|    | Volume [Phrase Indexed]                |                 |
| VI | 特定の巻から検索。                              | VI 2            |

SocINDEX with Full Text では<u>キーワード検索(Advanced Search と Basic Search)</u>のほか、 <u>Publications[出版物]検索、Subject Terms[サブジェクト用語]検索、Author Profiles[著者プロ</u> フィール]検索、<u>Cited References[引用文献]検索、Images[画像]検索、Citation Matcher 検索</u>、 <u>Index(インデックス)検索</u>の7つの中から検索方法を選択することができます。

| 新規検索 🗌 出版 | 物   サブジェクト用語   著者プロフィール         | その他~             |
|-----------|---------------------------------|------------------|
|           |                                 | 引用文献             |
| FRSCO     | 検索中:SocINDEX with Full Text 『デー | 画像               |
| HOST      |                                 | Citation Matcher |
|           |                                 | Indexes          |

# Publications[出版物]検索

★SocINDEX with Full Text の中に収録されている全ての出版物がアルファベット順にリスト化 されています。あらかじめ出版物名が分かっている際は、この検索方法を使うと効率良く検索 ができます。

まず、検索画面上部にある青色のバーの中から、Publications [出版物] をクリックして下さい。 検索画面へ移動します。

| 出版物                                                                                                    |  |  |  |  |
|----------------------------------------------------------------------------------------------------|--|--|--|--|
| 検索中: SocINDEX with Full Text Publications                                                                                               |  |  |  |  |
| <ul> <li>         ・ アルファベット順 ● サラジェクトおよび説明30 ● 単語を含む     </li> </ul>                                                                    |  |  |  |  |
| ページ:前ヘ   次ヘ   ┫ A B C D E F G H I J K L M N O P Q R S T U V W X Y Z ▶                                                                   |  |  |  |  |
| 必要な今个ルにチェックを付ける 追加                                                                                                    |  |  |  |  |
| ■ AAPI Nexus<br>書誌レコード: 03/01/2007 to present                                                                                           |  |  |  |  |
| <ul> <li>■ Absent Fathers?</li> <li>書誌にコード: 10/14/1999 to 11/13/1999</li> <li>全文: 10/14/1999 to 11/13/1999</li> <li>型 PDF 全文</li> </ul> |  |  |  |  |
| <ul> <li>Acta Ethnographica Hungarica</li> <li>書誌レコード: 07/01/2005 to present</li> </ul>                                                 |  |  |  |  |
| <ul> <li>■ Acta Koreana<br/>書誌レコード: 01/01/2003 to present<br/>全文: 07/01/2005 to present</li> <li>■ PDF 全文</li> </ul>                    |  |  |  |  |

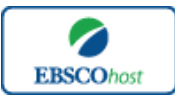

日本語ガイド

検索画面に移動後、A~Z(雑誌名をアルファベット順で表示した)リストの中から検索したい出版物を選んでボックスにチェック(複数選択可)を入れます。

その後、Add[追加]をクリックすると、出版物の名称が検索式へ反映されますので、後は通常の 検索と同様、Search[検索]をクリックして、検索を行って下さい。

| 検索中:SocINDEX with Full Text   データベース選択 »<br>IN "Pacific Sociological Review")<br>基本検索   詳細技策   ビジュアハ検索   検索観歴                                       | Logout |
|----------------------------------------------------------------------------------------------------|--------|
| 出版物                                                                                                    |        |
| 検索中:SocINDEX with Full ext Publications<br>⑦ アルファペット類 ○ サブジェクトおよび説明別 ○ 単語を含む<br>ページ:前へ   次へ ▲ A B C D E F G H I J K L M N O P Q R S T U V W X Y Z ▶ |        |
| 必要なタイトルにチェックを付ける。                                                                                                    |        |
| 図 to Pacific Sociological Review<br>書誌レコード: 04/01/1958 to present                                                                                   |        |
| □ Pakistan Journal of Social Sciences (PJSS)<br>書註Lコード: 06/01/2009 to present<br>全文: 06/01/2009 to present<br>圖 PDF 全文                              |        |

また、出版物そのものの検索は**検索ボックス(太枠内)**に検索したい出版物名、キーワードを入力し、Browse [検索] ボタンをクリックし、検索を行います。

| 出版物                                                                                                    |  |  |  |
|----------------------------------------------------------------------------------------------------|--|--|--|
| 検索中: SocINDEX with Full Text Publications<br>Pacific Sociological Review<br>③ アルファペット類 ○ サファックトおよび説明別 ○ 単語を含む<br>ページ:前へ   次へ  ▲ A B C D E F G H I J K L M N O P Q R S T U V W X Y Z ▶ |  |  |  |
| 必要なタイトルにチェックを付ける 道加                                                                                                    |  |  |  |
| ✓ Sociological Review<br>書誌レコード: 04/01/1958 to present                                                                                                    |  |  |  |
| ■ Social Sciences (PJSS)<br>書誌レコード: 06/01/2009 to present<br>全次: 06/01/2009 to present<br>20 PDF 全文                                                                                   |  |  |  |

検索に際しては、以下のオプションを選択することが出来ます。

- ※ Alphabetical [アルファベット順]: 雑誌タイトルのアルファベット順でリストアップします。
- ※ By Subject & Description[サブジェクトおよび説明別]: 主題・解説からもキーワードの検索を行い、リストアップします。
- ※ Match Any Words [単語を含む]: 検索ボックスに入力したキーワードを含む、全ての雑誌タイトルをリストアップします。

### Subject Terms(サブジェクト用語)検索

★ SocINDEX with Full Text に収録されている論文に付与されているサブジェクトは、全て専門的な統制語に基づき、付与されています。用語は全てアルファベット順にリスト化されていますので、このサブジェクト用語検索を利用することによって、効率良く、必要な資料の検索が出来ます。

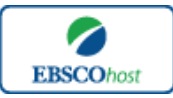

日本語ガイド

検索画面上部にある青色のバーの中から Subject Terms[サブジェクト用語]というタブをクリックして下さい。検索画面へ移動します。

| 新規検索                             | 出版物   サブジェクト用語   著者プロフィール   その他 ~                               |   | 🚄 フォルダ | ユーザー設定 | 言語 → 新機能  ヘルプ |
|----------------------------------|-----------------------------------------------------------------|---|--------|--------|---------------|
| EBSCO                            |                                                                 | 7 |        |        |               |
| 検索中<br><ul> <li>() 次1</li> </ul> | : Sociology Thesaurus<br>総定<br>総定<br>の<br>次を含む用語<br>の<br>取過度ランク |   |        |        |               |
| ページ:                             | 奇へ   次へ<br>3.、次の条件で検索に追加する:AND ▼   追加                           |   |        | 拡張     |               |
| (用語をクリ                           | ックすると、詳細が表示されます)                                                |   |        |        |               |
|                                  | ABANDONED children                                              |   |        |        |               |
|                                  | ABANDONED cities Use EXTINCT cities                             |   |        |        |               |
|                                  | ABANDONED houses                                                |   |        |        |               |
|                                  | ABANDONED towns Use EXTINCT cities; GHOST towns                 |   |        |        |               |
|                                  | ABANDONED wives                                                 |   |        |        |               |
|                                  | ABANDONMENT of family Use DESERTION & non-support               |   |        |        |               |

検索画面に移動後、アルファベット順に並んでいるリストの中から検索したい用語(複数可)の ボックスにチェックを入れます。

その後、Add[追加]ボタンをクリックすると検索式に反映されますので、通常の検索と同様、 Search[検索]ボタンをクリックし検索を行って下さい。検索結果画面には、そのサブジェクトに 関連する論文・記事が出てきます。

| 新規検索   出版物   サブジェクト用語   著者プロフィール   その他 ~                                                       | サインイン | 🚄 フォルダ | ユーザー設定 | 言語 マ 新機能! ヘルプ       |
|------------------------------------------------------------------------------------------------|-------|--------|--------|---------------------|
| 検索中:SocINDEX with Full Text   データベース選択<br>DE "ACTION research"<br>要素検索   詳細検索   ペジュアル検索   検索履歴 |       |        |        | EBSCO<br>PUBLISHING |
| 後索中: Sociology Thesaurus                                                                       |       |        |        |                     |
| action research                                                                                |       |        |        |                     |
| <b>用語を選択し、次の条件で検索に追加する</b> : AND                                                               |       |        | 拡張     |                     |
| ACTION research                                                                                |       |        |        |                     |
| ACTION theory (Psychology)                                                                     |       |        |        |                     |
| ACTION, Psychology of Use MOTIVATION (Psychology)                                              |       |        |        |                     |
| ACTION, Social Use SOCIAL action                                                               |       |        |        |                     |

サブジェクト用語横の Explode [拡張] にチェックをつけると、その用語に関連した広義の単語 についても検索式に反映します。

また、各用語をクリックすることで、その単語に関連する Broader (広義)・Narrower (狭義)、 また関連のあるサブジェクト用語が表示されます。こちらも、前述の手順で検索式に反映させる ことが出来ます。

| 用語 | を選択し、次の条件で検索に追加する: ANC |                                                                                                    | 拡張 |
|----|------------------------|----------------------------------------------------------------------------------------------------|----|
|    | ACTION research        |                                                                                                    |    |
|    | Scope Note             | Here are entered works about research concerned primarily with<br>discovering the most effective means of bringing about a desired social<br>change. |    |
|    | Broader Terms          | SOCIAL science research                                                                                                    |    |
|    | Related Terms          | EVALUATION research (Social action programs)     SOCIAL action                                                                                       |    |
|    | Used for               | SOCIAL action Research                                                                                                    |    |

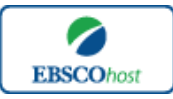

日本語ガイド

また、サブジェクト用語そのものの検索は、検索ボックス(太枠)の中に検索したい用語を入力し、Browse [検索] ボタンをクリックし、検索を行います。

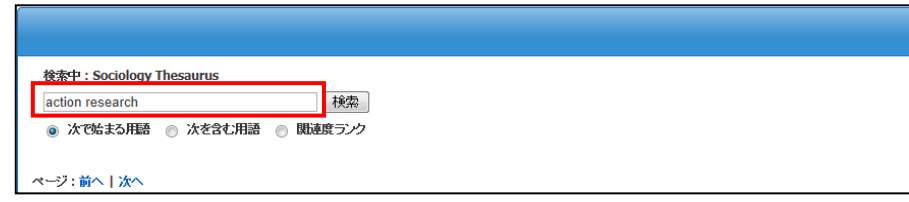

この時、検索ボックス下にある Term Begins With[次で始まる用語]、Term Contains[次を含む 用語]、Relevancy Ranked[関連度ランク]のいずれかにチェックを入れることによって、検索モードが切り替わり、リストアップされる語が変化します。

## Author Profiles [著者プロフィール] 検索

★SocINDEX with Full Text のデータベース内で最も引用された 25,000 件以上の著者の詳細プロ フィールを検索することができます。著者名はアルファベット順にリスト化されていますので、 簡単に検索することができます。また、このプロフィールから、連絡先・URL・論文記事を 載せた雑誌名やキーワードなどの情報を入手することができます。 さらに著者名のリンクをクリックすることで、その著者の執筆した論文記事を取り出せます。 この機能を使用することにより、より効率良く、欲しい情報を引き出すことができます。

検索画面上部にある青色のバーの中から、Author Profiles[著者プロフィール] というタブをク リックし検索を行います。

アルファベット順に並んでいるリストの中から検索したい著者のボックスにチェックを入れ(複数可)、Searchボタンをクリックすることで、その著者による論文を検索することができます。

| 著者プロフィール                        |                |  |
|---------------------------------|----------------|--|
| 检索中:Author Profiles SocINDEX    |                |  |
| 検索                              |                |  |
| ◎ アルファベット順 ○ 間速度ランク             |                |  |
| ページ:前へ   次へ                     |                |  |
| 1つ以上のアイテムを選択してからこちらをクリック Search |                |  |
|                                 | Egan, Daniel   |  |
|                                 | Egan, Marcia   |  |
|                                 | Egeland, Byron |  |

また、著者名をクリックすることで、著者の詳細情報を閲覧することができます。

| 名前:          | 詳細 Abbott, Ann A.                                                                                                    |
|--------------|----------------------------------------------------------------------------------------------------|
| Credentials: | Ph.D., Bryn Mawr College,<br>M.S.S., Bryn Mawr College,<br>B.S., St. Norbert College,                                                                                                    |
| Contact:     | Professor<br>West Chester University of Pennsylvania<br>College of Business & Public Affairs<br>Department of Graduate Social Work<br>103 Reynolds Hall, West Chester, PA 19383<br>Phone: 610-738-0351<br>Email: aabbott@wcupa.edu |
| Journals:    | Social Work<br>Health & Social Work<br>International Social Work<br>Research on Social Work Practice<br>Journal of Social Work Education<br>Psychoanalytic Social Work                                                             |

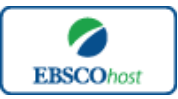

日本語ガイド

さらに、あらかじめ著者名が分かっている場合は**検索ボックス**の中に検索したい著者名を入力し、 Browse [検索]ボタンをクリックし、検索を行います。

| 著者プロフィール                                     |
|----------------------------------------------|
| 検索中:Author Profiles SocINDEX                 |
| Egan Marcia 検索                               |
| <ul> <li>アルファベット通</li> <li>関連度ランク</li> </ul> |
| ページ:前へ   次へ                                  |

※ 表記は Last name、First name の順になっています。

検索ボックス下の **Relevancy Ranked[関連度ランク]**オプションを選択することで、Last name から、また First name だけからの検索ができます。

Cited References[引用文献]検索

★SocINDEX with Full Text に収録されている論文の引用文献・被引用文献の検索ができます。 この検索機能を使うことにより、より学術的に信頼性の高い資料を効率良く検索することが できます。

引用文献検索は検索画面上部にある青色のバーの右端、More[その他]の中から Cited References[引用文献]のタブを選択して下さい。

| 新規検索 出版物 | サブジェクト用語 著者ブロフィール その他                                                                                                    | サク・ク 🤷                               |
|----------|----------------------------------------------------------------------------------------------------|--------------------------------------|
|          | 検索中: SocINDEX with Full Text 「データベース選択 »<br>Cited Author:<br>Cited Source:<br>All Citation Fields:<br>基本検索   詳細検索   ビジュアル検索 | Cited Title: 検索 クリア ⑦<br>Cited Year: |

Cited Author (引用著者)、Cited Title (引用文献タイトル)、Cited Source (引用ソース)、Cited Year (引用された年)の中に検索したい情報をそれぞれ入力し、Search [検索]のタブをクリックします。(情報は入力するものが多いほど、検索の幅が狭まります。) また、All Citation Fields は全てに対応した検索を行います。(キーワードはひとつのみ)

引用文献・記事を表示するには、見たい引用文献・記事のチェックボックスをオンにし、画面 上部にある Find Citing Articles[引用論文・記事の検索] をクリックします。 次の画面で表示された文献・記事のタイトルが出てきますので、その後は基本的な検索方法と 同じです。

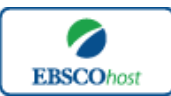

日本語ガイド

| 引用文献 引用論文・記事 1-10 / 1007 ページ:1 <u>2 3 4 5</u>                                                                                 | <u>はへ</u> ページオブション × 📥 iÉ加 (1-10)                                                      |  |  |  |
|----------------------------------------------------------------------------------------------------|----------------------------------------------------------------------------------------|--|--|--|
| 検索された参考文献: WA Egan                                                                                                    |                                                                                        |  |  |  |
| 引用論文・記事を表示するはは、チェックボックスをオメモしてからこちらをグリック [3]用論文・記事の検索] をクリックしてください。.<br>[3]用論文・記事の検索] をクリックしてください。                             |                                                                                        |  |  |  |
| Introductory Egan, D.; Howel, E. A. In<br>E. A. Document Type: book; (AW AK)<br>データベース: EBSCO Publishing Clation<br>(コーアの引用元) | 論文:記事 1-2/2 ページ:1 ページオジョン v 🖻 道加 (1-3)<br>::WA Egan                                    |  |  |  |
| Gay Rights; Egan Patrick J.; Persly Nath<br>Citrin Jack; Egan Patrick J Document 1<br>Academic<br>Journal                     | Deep History: Using Archaeology and Historical Ecology to Promote Marine Conservation. |  |  |  |
|                                                                                                    | □ フォルダに38加 [3]用文献: (31)                                                                |  |  |  |

また、Cited References 検索はキーワード検索の画面上で、Cited タグを使って検索すること ができます。(キーワード検索で Cited タグを使ってフィールド限定検索をする際、デフォル ト設定は未設定のままにしてください。)

★ *SocINDEX with Full Text* で認証されている Cited References のタグは下記のものになり ます。タグは、全てアルファベットの W から始まります。 (例: "WA" for Cited Author)

| WA | Cited Author        |
|----|---------------------|
| WB | Cited Title         |
| WC | Cited Source        |
| WD | Cited year          |
| WZ | All Citation Fields |
|    |                     |

# Images[画像] 検索

検索画面上部にある青色のバーの中から一番右端にある More[その他] の中から、Images [画像] を選択し、画像検索を行います。

| 282条 出版物 サブジェク<br>(1) (1) (1) (1) (1) (1) (1) (1) (1) (1) | H語 著者プロフィール その他 ><br>e Quick View Collection   データベース選択<br>検索   ビジュアル検索   検索周歴                                                            | ታላን ላ<br><b>クリア</b> ở          | ン 📩 フォルダ | ユーザー設定 | 言語 → 新統能!<br>EBSC<br>PUBLISH |  |
|-----------------------------------------------------------|----------------------------------------------------------------------------------------------------|--------------------------------|----------|--------|------------------------------|--|
| 検索オプション                                                   |                                                                                                    |                                |          |        | リセット                         |  |
| 検索モード 🕜                                                   | <ul> <li>入力した語順どおりに検索</li> <li>スペースに自動的に"AND"を入れて検索</li> <li>スペースに自動的に"OR"を入れて検索</li> <li>文章を入れて検索(SmartText Search) 上<u>小</u></li> </ul> | 關議總統                           |          |        |                              |  |
| 検索条件の限定                                                   |                                                                                                    |                                |          |        |                              |  |
| 画像タイプ                                                     | Black and White<br>Photograph     Chart       Diagram     Graph       Illustration     Map                                                | Image Quick View<br>Collection |          |        |                              |  |
| 検索                                                        |                                                                                                    |                                | _        |        | _                            |  |

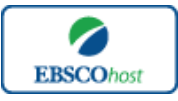

日本語ガイド

通常の検索と同様、検索ボックスの中に検索したいキーワードを入力し、Search [検索]をクリックします。

このとき Limit your results[検索条件の限定]欄で、①Black and White Photograph (白黒写真)、 ②Diagram (図表)、③Illustration (絵)、④Chart(チャート)、⑤Color Photograph (カラー写真)、 ⑥Graph (グラフ)、⑦Map (地図)の中から検索したい画像の種類を選択することもできま す。

## Citation Matcher 検索

★ Citation Matcher とは、手元にある情報が、雑誌名/論文名のみの場合や、号数・論文のペ ージ数のみなど、限られている場合でも、求める雑誌記事・書籍情報を効率よく検索する ことが出来る機能です。

画面上部青いバー内の More [その他] の中から Citation Matcher を選択してください。

| Citation Matcher ? |                                                                                                    | リセット |
|--------------------|----------------------------------------------------------------------------------------------------|------|
|                    | * これらのフィールドでは、フイルドカード (?) と 蔚方一致記号 (*) を使用できますが、ブーリアン演算子 (AND, OR, NOT) とフィールド タグ (AN, PMID など) は使用できません。 |      |
| 出版物 *              | 出版物タイトルに含まれるキーワードを入力してくた                                                                                  |      |
| 日付                 | yyyymmdd 日村のわかっている部分を入力してください(例:2007)                                                                     |      |
| 巻                  |                                                                                                    |      |
| 考                  |                                                                                                    |      |
| 開始ページ              |                                                                                                    |      |
| 著者 *               | 姓を入力してください                                                                                                |      |
| タイトル *             | 記事タイトルに含まれるキーワードを入力してくださ                                                                                  |      |
| 登錄番号               |                                                                                                    |      |
|                    |                                                                                                    |      |
| 検索                 |                                                                                                    |      |

Publication[出版物]、Date[日付]、Volume[巻]、Issue[号]、Start Page[開始ページ]、Author[著 者]、 Title[タイトル]、Accession Number[登録番号]の各項目(全て入力する必要はありませ ん)に、情報を入力し Search [検索] ボタンをクリックします。

検索結果一覧が表示されますので、あとは通常の検索をした時と同じ手順で、求める論文の情報をご確認ください。

## Indexes (インデックス) 検索

Indexes 検索は検索画面上部にある青色のバーの一番右端にある More[その他]の中から、 Indexes を選択して行います。

まず Browse an Index [インデックスのブラウズ] のドロップダウン・メニューの中から検索 したいインデックスを選択し、検索の範囲を設定します。

次に、Browse for [ブラウズ]の中に検索したいキーワードを入力し、Browse [検索]ボタンを クリックし、検索を行います。この際、検索は完全一致検索で行われます。

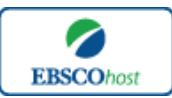

日本語ガイド

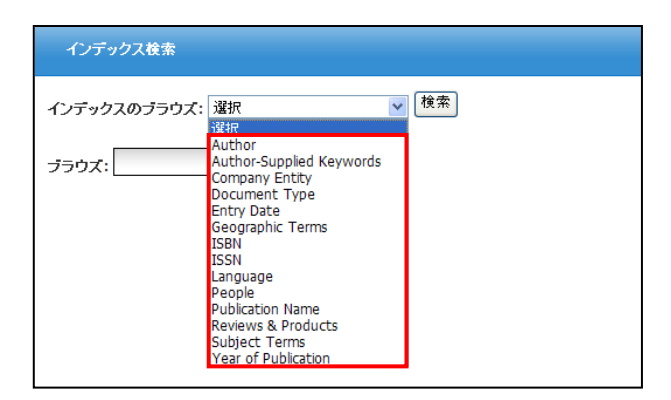

次の画面で Hit した Term が出てきますので、その中から必要なものにチェックを入れて Add 【追加】ボタンをクリックし、検索式へ反映させます。

選択した語が検索式に反映されたら、通常の検索と同様、Search[検索]ボタンをクリックし、デ ータベースの検索を行ってください(AND/OR/NOT を使った検索の限定・拡張も可能です。) その後は、基本的な検索方法と同じです。

| 新規検索 出版物 サブジェクト用語 著者ブロフィール その他                                                                                 | サイン イン 🞽 フォル | レダ ユーザー設定 言語  新 |
|----------------------------------------------------------------------------------------------------|--------------|-----------------|
| 検索中:SocINDEX with Full Text     データベース選択 >       (ZG "japan")     後索 クリア ②       基本検索 ・詳細光常     ビジュアル検索   検索振歴 |              |                 |
| インデックス検索                                                                                                    |              |                 |
| インデックスのブラウズ: Geographic Terms 🛛 検条                                                                             |              |                 |
| ブラウズ: Japan                                                                                                    |              |                 |
| ページ:前へ   次へ                                                                                                    |              |                 |
| 用語を選択(複数可)して、次の条件で検索に追加する: 🤐 🖉 🔟                                                                               |              |                 |
| 用感                                                                                                    |              | レコード カウント       |
|                                                                                                    |              | 7930            |
| 🗌 Japan history                                                                                                |              | 4               |
| japan – social conditions                                                                                      |              | 2               |

また、Indexes 検索はキーワード検索の画面上で、Index タグを使って検索することができま す。(キーワード検索で Index タグを使ってフィールド限定検索をする際、デフォルト設定は 未設定のままにしてください。)

★*SocINDEX with Full Text* で認証されている Index のタグは下記のものになります。Index タ グは全てアルファベットの Z から始まります。(例: "ZA" for Author)

| ZA | Author                   |
|----|--------------------------|
| ZW | Author-Supplied Keywords |
| ZO | Company Entity           |
| ZT | Document Type            |
| ZZ | DUNS Number              |
| ZD | Entry Date               |
| ZG | Geographic Terms         |
| ZU | Headings                 |
| ZH | ISBN                     |
| ZI | ISSN (ダッシュなしのものに限る)      |
| ZL | Language                 |

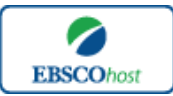

日本語ガイド

ZCNAICS Code or DescriptionZJPublication NameZPPeopleZSReviews & ProductsZESubject TermsZNTicker SymbolZRYear of Publication

# 著作権と使用上の制限事項

SocINDEX with Full Text は EBSCO 社が制作したデータベースであり、すべての著作権を保持 しています。データのダウンロードは個人研究目的のみ可能です。データベースの使用は個人 的・非営利的なものに限ります。無断複写・転載を禁じます。

## お問合せは下記まで:

EBSCO Information Services Japan 株式会社 〒164-0001 東京都中野区中野 2-19-2 中野第 I OS ビル 3 階 TEL: 03-5342-0701 FAX: 03-5342-0703 E-mail: jp-ebscohost@ebsco.com